Настройки г keeper

**Важно!** От имени этого работника в заказ будет добавляться информация о персональной карте гостя, убедитесь что у данной роли есть права на «Общие операции», «Пользовательские операции» и «Редактирование заказа».

## Свойство «Телефон» у работников

Для корректной работы бота ему требуются телефоны сотрудников, для этого нужно создать дополнительно поле работникам, где можно будет записывать их номера. Откройте справочник «Настройки → Настройка → Расширенные свойства». Выберите группу «Свойства для справочников» и создайте новый тип расширенных свойств «Телефон». Задайте системное имя «PhoneNumber» (регистр очень важен) и тип свойства «ANSI string».

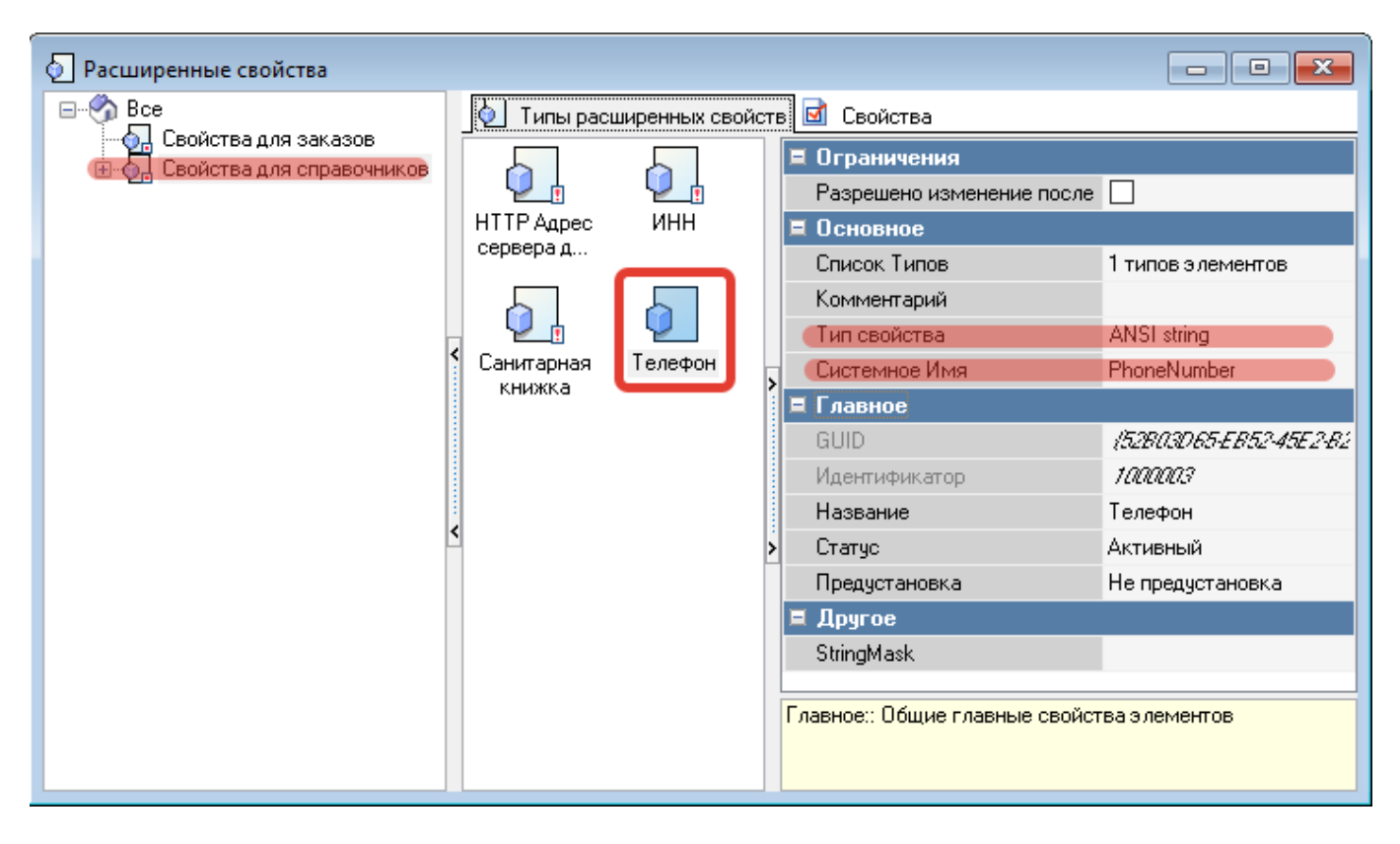

Дважды кликните по полю «Список типов», чтобы открыть окно типов для расширенного свойства «Телефон», затем добавьте новый элемент и выберите из списка «Работники → Работник».

Настройка пользователя для HTTP XML интерфейса

Last update: 2023/09/07 external:pro\_discobot:01\_install\_and\_settings:04\_rkeeper https://wiki.carbis.ru/external/pro\_discobot/01\_install\_and\_settings/04\_rkeeper?rev=1694083003 13:36

| 1 TfmClassInfos [Cho | oose Class Info                                            | 5]                                             |                                                  |   |                                                                                                    |                                                                                                 |                                                             | ×           |
|----------------------|------------------------------------------------------------|------------------------------------------------|--------------------------------------------------|---|----------------------------------------------------------------------------------------------------|-------------------------------------------------------------------------------------------------|-------------------------------------------------------------|-------------|
| 000000               | 🔾 🕗 📩 🗙   🗄 🕑   💺 🏦   🔍   🧈 🎟 -                            |                                                |                                                  |   |                                                                                                    |                                                                                                 |                                                             | <u>В</u> ид |
| Bce                  | 🔊 Типы объектов 🔟 Свойства                                 |                                                |                                                  |   |                                                                                                    |                                                                                                 |                                                             |             |
| Система<br>Скидки    | Group of<br>Privileges<br>Группа<br>работников<br>Работник | Privilege<br>Ргіуіlege<br>Позиция<br>обслужива | ригада<br>Бригада<br>Пункты<br>чек-листа<br>Роль | > | ■       Другое         ciDontCheckProps         ciFocusOnProp         ciHideLogVals         ciMaskLogProps         ciNamesUnique         Image: CiDontons         ciParentPowCode         ciReadOnlyProps         ciReqProps         ciSpecEditProps         ciUpdateRight | CardCodePa<br>LoginInfo=Pa<br>[cifEditAliase<br>GUIDString<br>ActiveHierard<br>DBAltLangDo<br>0 | ssword<br>assword+Cai<br>s,cifExportT<br>chy<br>efaultRepsS | dCi<br>oSC  |
| < >                  | [Пользовател                                               | ьский: RK7 507;                                | 2] 🔻                                             |   | [                                                                                                    | OK                                                                                              | Отмен                                                       | a           |

После этого понадобится перезапустить менеджерскую станцию, чтобы добавленное свойство стало доступно в справочнике. Для всех сотрудников, которые будут работать с ботом, необходимо заполнить реальный телефон (тот, который указан в аккаунте Telegram).

| 🛉 Работники                                                                                                    |                                   |                                                                                                    |  |  |  |  |  |
|----------------------------------------------------------------------------------------------------|-----------------------------------|----------------------------------------------------------------------------------------------------|--|--|--|--|--|
| Bre Kanali                                                                                                    | 🔺 Работники                       | 🗹 Свойства                                                                                                    |  |  |  |  |  |
| Работники<br>Все<br>Ресторан "Рога и Копыта"<br>Центральный Офис<br>Plazius<br>ХМL-Editing<br>Администраторы<br>Дилеры<br>Киоск<br>Менеджеры<br>Пользователи ELK | Работники Администр Иванов Петров | Свойства<br>Свойства<br>Свойства<br>Соновное<br>Основное<br>Основное<br>Ограничения<br>Global User Manager<br>Bизуализация<br>Pacширенные свойства<br>Санитарная книжка<br>Имя (ENG)<br>Имя (RUS)<br>Описание (RUS)<br>Описание (RUS)<br>ИНН |  |  |  |  |  |
|                                                                                                    |                                   | Телефон работника +79095339392 ····                                                                                                    |  |  |  |  |  |
|                                                                                                    |                                   | Роли работника                                                                                                    |  |  |  |  |  |
|                                                                                                    |                                   | Телефон работника::                                                                                                    |  |  |  |  |  |

В каком формате заполнять - не имеет значения Примеры:

- 89173301155
- 79173301155

https://wiki.carbis.ru/ - База знаний ГК Карбис

Permanent link: https://wiki.carbis.ru/external/pro\_discobot/01\_install\_and\_settings/04\_rkeeper?rev=1694083003

Last update: 2023/09/07 13:36